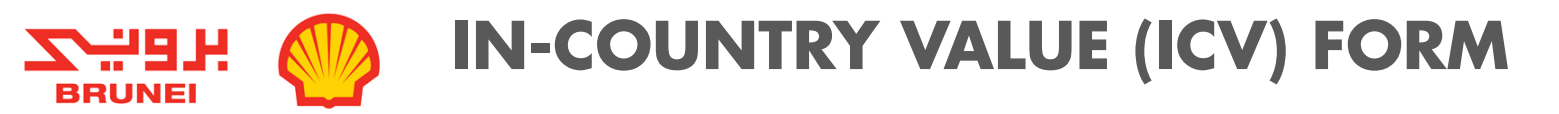

### LBD QUARTERLY REPORTING via SMART - GUIDELINE

- Guideline on how to update LBD for **Company Level** (quarterly reports) in SMART. LBD reporting applies to all BSJV registered vendors. •
- ٠

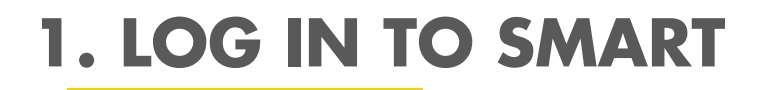

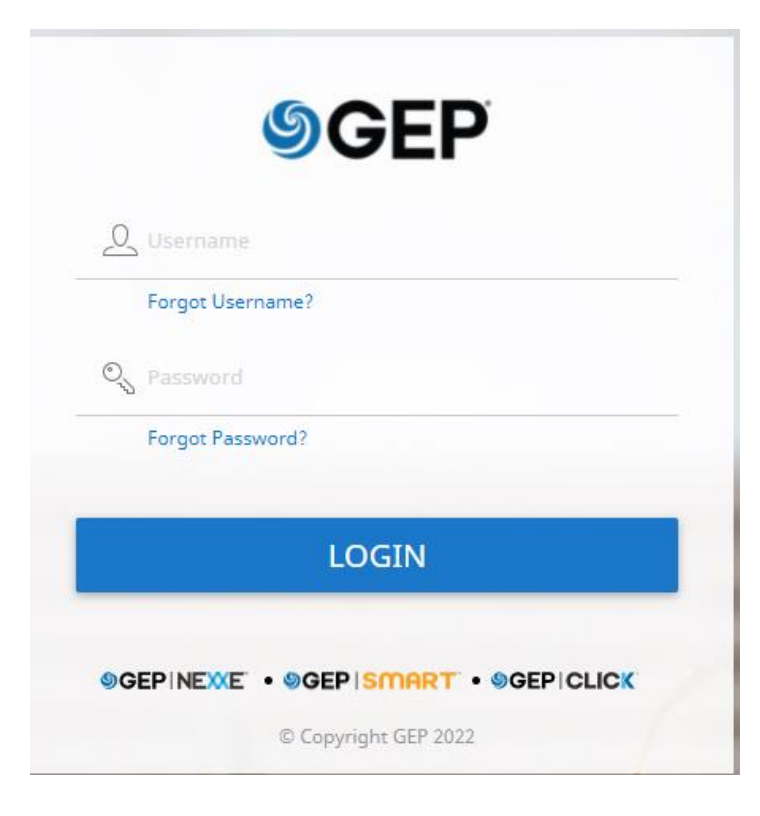

Go to <u>https://www.bsp.com.bn/main/icv/doing-business-with-</u>

<u>bsjv/getting-registered</u>

Click SMART LBD REPORTING

OR

Go to <a href="https://smart-idp.gep.com/Account/LogOn?ReturnUrl=/">https://smart-idp.gep.com/Account/LogOn?ReturnUrl=/</a>

- Log in using your SMART credentials.
- If you are having problems logging in, you may click either the 'Forgot Username' and 'Forgot Password' button, GEP team will assist you in resetting your password.

# 2. ACTION PENDING NOTIFICATION

|                                       | Sourcing Contract Supplier                        |                                    |    |                                          |
|---------------------------------------|---------------------------------------------------|------------------------------------|----|------------------------------------------|
| C DRAFT                               | (0) ACTION PENDING (2) FOLLOW UP (0)              |                                    |    |                                          |
| My Tasks 2<br>C<br>Help Us<br>Improve | n Name                                            | Form Type                          | 1. | Click My Tasks                           |
| 自由<br>国本<br>Supplier<br>Profile       | ountry Value (ICV) 3<br>grity Die Diligence (IDD) | Additional Form<br>Additional Form | 2. | Click Action Pending                     |
|                                       |                                                   | Rows Per Page: 10 ♥ 1-2 Of 2 < >   | 3. | Under Form Name, click <u>In Country</u> |
|                                       |                                                   |                                    |    | <u>Value (ICV).</u>                      |

## **3. SECTIONS OF FORM TO BE FILLED**

- The following 5 sections requires to be filled;
  - 1. Total Work Force overview of total workforce to date, new hires and local leavers of your company.
  - 2. Shared Resources Work Force Break Down breakdown of the total workforce of your company (Management, Supervisor, Skilled, Non-skilled and Admin & Account)
  - 3. Local Content Breakdown breakdown of the total spend of your company
  - **4**. Local Recruitment breakdown of total recruitment to date and total recruitment this year.
  - 5. Apprenticeship Development Program breakdown of apprenticeships in your company.

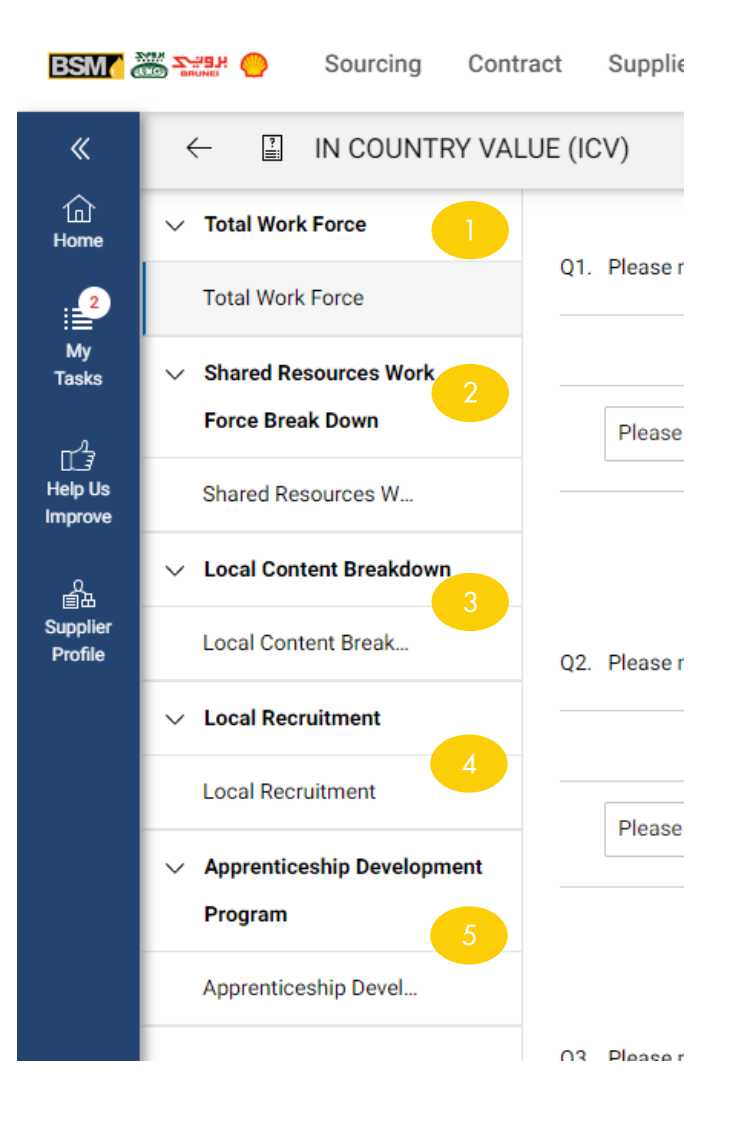

# **4. TOTAL WORK FORCE**

- 3 sub-sections to be filled under TOTAL WORK FORCE section:
- 1. Total Work Force To Date total headcounts in your Company

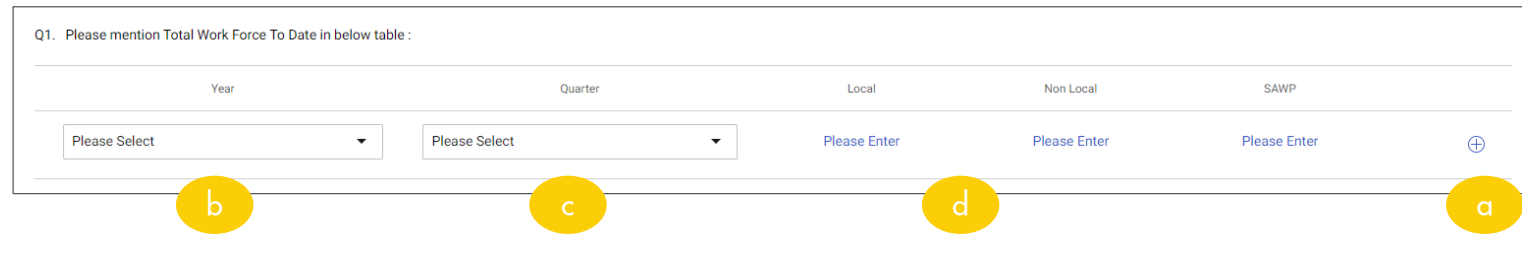

2. Total Numbers of New Hires – total numbers of new hires in your company per year.

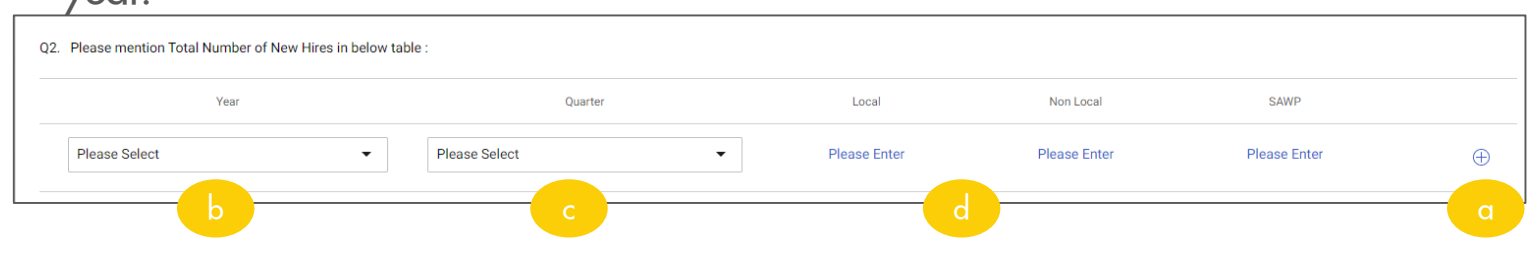

**3. Breakdown of Local Leavers** – breakdown of numbers of local leavers from your Company

| Q3. Please mention Breakdown of Local Leavers | s in below table : |              |              |              |              |     |
|-----------------------------------------------|--------------------|--------------|--------------|--------------|--------------|-----|
| Year                                          | Quarter            | Resign       | Terminate    | Transfer     | Others       |     |
| Please Select                                 | Please Select      | Please Enter | Please Enter | Please Enter | Please Enter | e a |

- a. Click + to add a row.
- b. Select the correct **Year** using the dropdown.
- c. Select the correct Quarter using the dropdown.
- d. Input in the correct **figures/numbers** for **Local**, **Non Local** and **SAWP**.
- a. Click + to add a row.
- b. Select the correct **Year** using the dropdown.
- c. Select the correct **Quarter** using the dropdown.
- d. Input in the correct **figures/numbers** for **Local**, **Non Local** and **SAWP**.
- a. Click + to add a row.
- b. Select the correct **Year** using the dropdown.
- c. Select the correct **Quarter** using the dropdown.
- d. Input in the correct **figures/numbers** for **Resign**, **Terminate**, **Transfer** and **Others**.

## **5. SHARED RESOURCES WORK FORCE BREAK DOWN**

ICV FORM

• 6 sub-sections to be filled under SHARED RESOURCES WORK FORCE BREAK DOWN section:

#### 1. Management

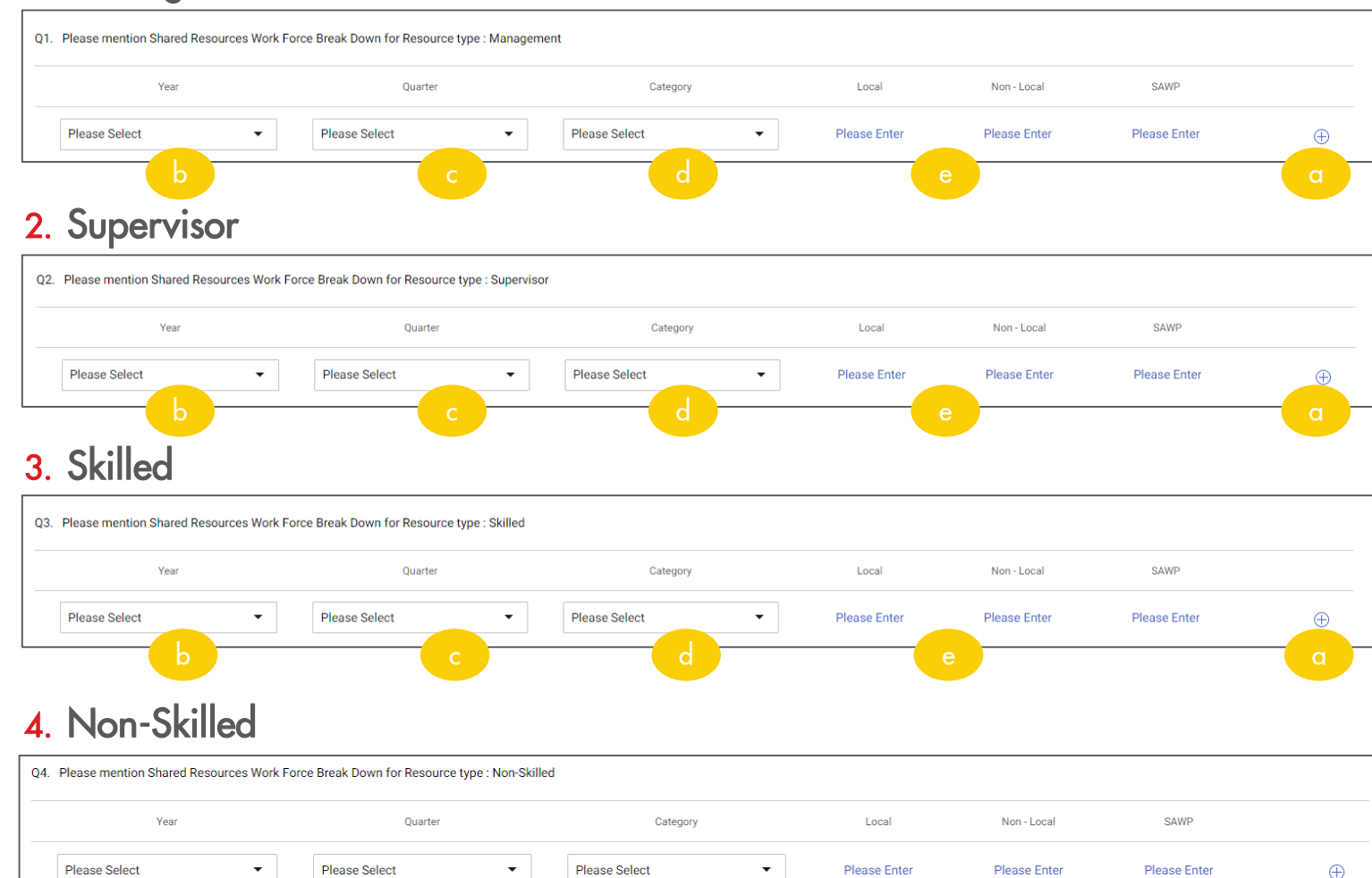

- a. Click + to add a row.
- b. Select the correct **Year** using the dropdown.
- c. Select the correct Quarter using the dropdown.
- d. Select the correct job position using the
  Category dropdown. If the job position is not listed in the dropdown, please
  proceed to fill the said position under
  Q6. Please refer to next page on how to fill in Q6.
- e. Input in the correct **figures/numbers** for **Local**, **Non Local** and **SAWP**.

## **5. SHARED RESOURCES WORK FORCE BREAK DOWN**

#### 5. Admin & Account

Please Select

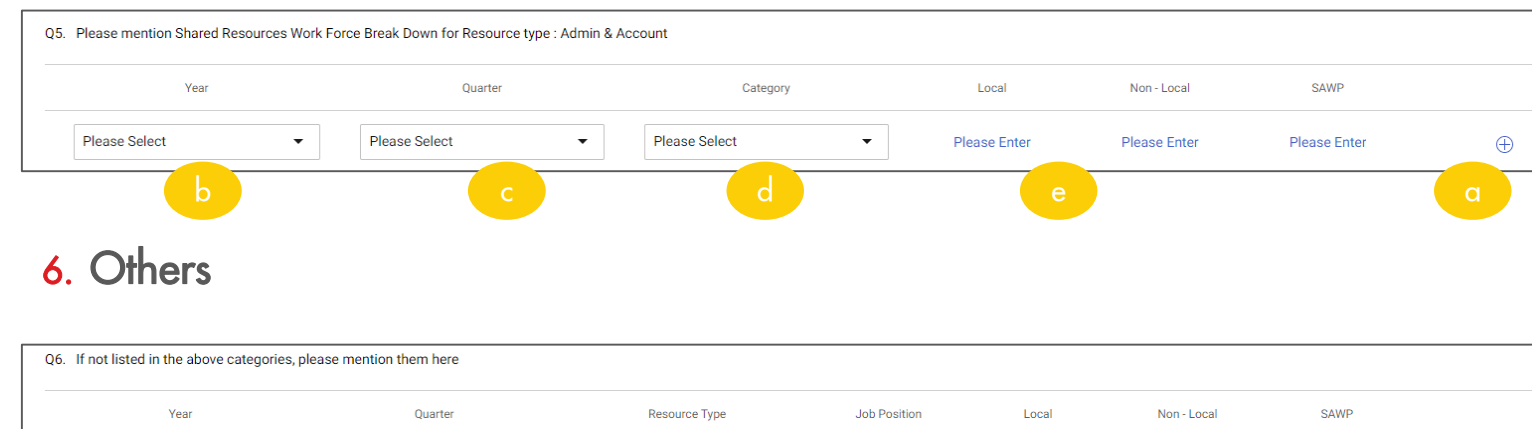

•

Please Enter

Please Enter

Please Enter

Please Enter

Ð

Please Select

- a. Click + to add a row.
- b. Select the correct **Year** using the dropdown.
- c. Select the correct Quarter using the dropdown.
- d. Select the correct Resource Type
   (Management, Supervisor, Skilled, Non-Skilled or Admin & Account) using the dropdown.
- e. Type in the correct Job Position.
- f. Input in the correct figures/numbers for Local, Non Local and SAWP.

Please Select

- 2 sub-sections to be filled under LOCAL CONTENT BREAKDOWN:
- 1. Spend in Brunei breakdown of total spend in Brunei in Brunei Dollars (BND).

| Q1. Please mention Local Conte | ent Breakdown details for Spend in Bru | nei in below table:         |                                  |                  |                            |                               |                  |            |
|--------------------------------|----------------------------------------|-----------------------------|----------------------------------|------------------|----------------------------|-------------------------------|------------------|------------|
| Year                           | Quarter                                | Local Employment<br>Expense | Non -Local Employment<br>Expense | Training Expense | Goods Purchased<br>Expense | Goods Manufactured<br>Expense | Services Expense |            |
| Please Select -                | Please Select -                        | Please Enter                | Please Enter                     | Please Enter     | Please Enter               | Please Enter                  | Please Enter     | ÷          |
| b                              |                                        |                             | d                                |                  |                            |                               |                  | <b>–</b> a |

- a. Click + to add a row.
- b. Select the correct **Year** using the dropdown.
- c. Select the correct **Quarter** using the dropdown.
- d. Input in the correct figures/numbers forSpend in Brunei for the following:
  - i. Local Employment Expense
  - ii. Non Local Employment Expense
  - iii. Training Expense
  - iv. Goods Purchased Expense
  - v. Goods Manufactured Expense
  - vi. Services Expense
- e. Please be noted that the figures to be input for Local Content breakdown are in its accurate figures – not in thousands (X,000) as per previous reporting.

2. Spend out Brunei – breakdown of total spend out Brunei in Brunei Dollars (BND).

| Q2. Please mention Local Content Brea | akdown details for Spend Outside Brunei i | n below table:           |                              |                  |               |                  |            |
|---------------------------------------|-------------------------------------------|--------------------------|------------------------------|------------------|---------------|------------------|------------|
| Year                                  | Quarter                                   | Local Employment Expense | Non-Local Employment Expense | Training Expense | Goods Expense | Services Expense |            |
| Please Select                         | Please Select                             | Please Enter             | Please Enter                 | Please Enter     | Please Enter  | Please Enter     | $\oplus$   |
| b                                     |                                           |                          |                              |                  |               |                  | <b>-</b> a |

- a. Click + to add a row.
- b. Select the correct **Year** using the dropdown.
- c. Select the correct Quarter using the dropdown.
- d. Input in the correct figures/numbers forSpend in Brunei for the following:
  - i. Local Employment Expense
  - ii. Non Local Employment Expense
  - iii. Training Expense
  - iv. Goods Expense
  - v. Services Expense
- e. Please be noted that the figures to be input for Local Content breakdown are in its accurate figures – not in thousands (X,000) as per previous reporting.

# 7. LOCAL RECRUITMENT

**ICV FORM** 

- 2 sub-sections to be filled under LOCAL RECRUITMENT:
- 1. Total New Recruitment To Date breakdown of total recruitment to date.
- 2. Total Recruitment This Year breakdown of total recruitment this year.

|   | Local Recruitment      | Year          | Quarter       |                  |                |              |              |              |              |                                         |                    |                                              |          |
|---|------------------------|---------------|---------------|------------------|----------------|--------------|--------------|--------------|--------------|-----------------------------------------|--------------------|----------------------------------------------|----------|
|   | Total New Recruitm 🔻   | Please Select | Please Select | Experienced Hire | Staff Rollover | Graduates    | HND          | РРК          | BMA          | Advanced<br>Diploma/Diploma/Certificate | IBTE (NTEC, HNTEC) | School Leavers<br>(GCE 'A' level &<br>below) |          |
| 1 | Choose your option     |               |               |                  |                |              | _            |              | _            |                                         |                    |                                              |          |
|   | Total New Recruitment  |               |               | Please Enter     | Please Enter   | Please Enter | Please Enter | Please Enter | Please Enter | Please Enter                            | Please Enter       | Please Enter                                 | $\oplus$ |
| 1 | To Date:               |               |               |                  |                |              |              |              |              |                                         |                    |                                              |          |
|   | Total Recruitment This |               |               |                  |                |              |              |              |              |                                         |                    |                                              |          |

a. Click + to add a row.

- b. Under Local Recruitment, using the dropdown, select either Total New Recruitment To Date or Total Recruitment This Year. Please fill in both rows.
- c. Select the correct **Year** using the dropdown.
- d. Select the correct Quarter using the dropdown.
- e. Input in the correct figures/numbers for Local Recruitment for the following:
  - i. Experienced Hires
  - ii. Staff Rollover
  - iii. Graduates
  - iv. HND
  - v. PPK
  - vi. BMA
  - vii. Advanced Diploma/Diploma/Certificate
  - viii. IBTE (NTEC, HNTEC)
  - ix. School Leavers (GCE 'A' Level & below)

## 8. APPRENTICESHIP DEVELOPMENT PROGRAM

| Q1. Please mention Apprentices | hip Development Program details | in below table*        |                             |                           |                         |                     |              |                    |   |
|--------------------------------|---------------------------------|------------------------|-----------------------------|---------------------------|-------------------------|---------------------|--------------|--------------------|---|
| Year                           | Quarter                         | Apprenticeship Program | Program<br>Duration(Months) | Start<br>Date(DD/MM/YYYY) | End<br>Date(DD/MM/YYYY) | Qualification Level | Skill Trade  | Accreditation Body |   |
| Please Select                  | Please Select                   | Please Select          | Please Enter                | Please Enter              | Please Enter            | Please Enter        | Please Enter | Please Enter       | • |

- b. Select the correct Year using the dropdown.
- c. Select the correct Quarter using the dropdown.
- d. Select the correct Apprenticeship Program using the dropdown. (iReady, Apprenticeship Scheme or iSkills)
- e. Input in the correct **figures/numbers** for the following:
  - i. Program Duration (Months)
  - ii. Start Date (DD/MM/YYY)
  - iii. End Date (DD/MM/YYY)
- f. Type in the correct text input for the following:
  - i. Qualification Level
  - ii. Skill Trade
  - iii. Accreditation Body

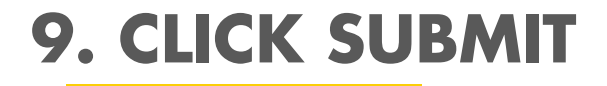

| BSM (               | Sourcing Cont                                                       | act Supplier                                                                                                    |                    |
|---------------------|---------------------------------------------------------------------|----------------------------------------------------------------------------------------------------|--------------------|
| «                   | ←                                                                   | UE (ICV) :                                                                                                    |                    |
| 습<br>Home           | ✓ Total Work Force                                                  | 01. Dises service his Development Deserve details is below to bit                                                                                                    |                    |
| <b></b>             | Total Work Force                                                    | Q1. Please mention Apprenticesnip Development Program details in below table                                                                                                    |                    |
| My<br>Tasks         | <ul> <li>Shared Resources Work</li> <li>Force Break Down</li> </ul> | Year Quarter Apprenticeship Program Program Start End Qualification Level Skill Trade Accreditation Body Duration(Months) Date(DD/MM/YYYY) Date(DD/MM/YYYY)                                                                                                    | a. Keview your LBD |
| Help Us             | Shared Resources W                                                  | Please Select <ul> <li>Please Select</li> <li>Please Select</li> <li>Please Enter</li> <li>Please Enter</li> <!--</th--><th>ſ• /   • •</th></ul> | ſ• /   • •         |
| ج                   | ✓ Local Content Breakdown                                           |                                                                                                    | figures/submission |
| Supplier<br>Profile | Local Content Break                                                 |                                                                                                    |                    |
|                     | ✓ Local Recruitment                                                 |                                                                                                    | b. Click Submit    |
|                     | Local Recruitment                                                   |                                                                                                    |                    |
|                     | <ul> <li>Apprenticeship Development</li> <li>Program</li> </ul>     |                                                                                                    | c. Done.           |
|                     | Apprenticeship Devel                                                |                                                                                                    |                    |
|                     |                                                                     |                                                                                                    |                    |
|                     |                                                                     | SAVE SUBMIT                                                                                                    |                    |

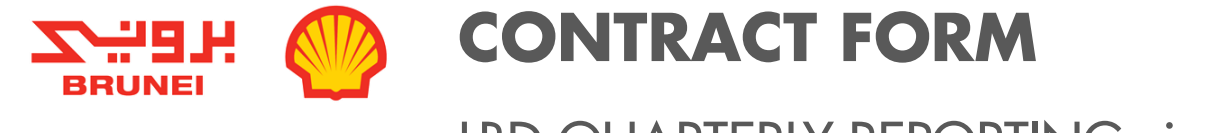

LBD QUARTERLY REPORTING via SMART - GUIDELINE

- Guideline on how to update LBD for Contract Level (quarterly reports) via SMART.
  This reporting applies to all BSJV vendors with active contracts.

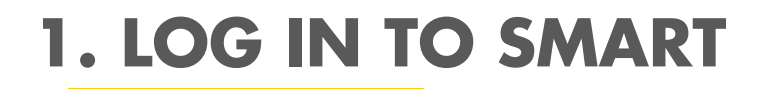

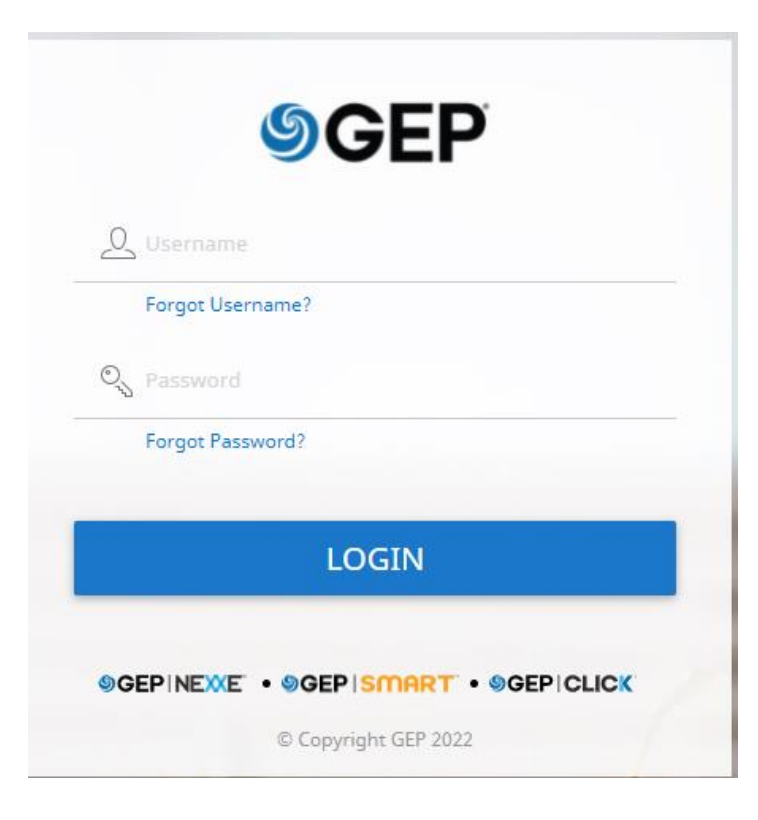

Go to <u>https://www.bsp.com.bn/main/icv/doing-business-with-</u>

<u>bsjv/getting-registered</u>

Click SMART LBD REPORTING

OR

- Go to <a href="https://smart-idp.gep.com/Account/LogOn?ReturnUrl=/">https://smart-idp.gep.com/Account/LogOn?ReturnUrl=/</a>
- Log in using your SMART credentials.
- If you are having problems logging in, you may click either the 'Forgot Username' and 'Forgot Password' button, GEP team will assist you in resetting your password.

# **2. CONTRACT SECTION**

| BSM (                                       | Sourcing Cor                                                  | Supplier            |                                                       |                                                   |
|---------------------------------------------|---------------------------------------------------------------|---------------------|-------------------------------------------------------|---------------------------------------------------|
| ≪<br>Home<br>∷III<br>My Tasks               | PRAFT (0) ACTION PENDIN<br>Form<br>2                          | ( (2) FOLLOW UP (0) |                                                       |                                                   |
| ローゴ<br>Help Us<br>Improve<br>画品<br>Supplier | Form Name In Country Value (ICV) Integrity Due Diligence (IDD |                     | Form Type       Additional Form       Additional Form | Click Contract tab -> This will direct you to the |
| Profile                                     | 4                                                             |                     | Rows Per Page: 10 🗸 1 - 2 Of 2 < >                    | list of contracts page                            |

## **2. CONTRACT SECTION**

| BSM (               | אפייי 🤭 Sourcin | g Contract | Supplier    |             |                 |         |                                                    |
|---------------------|-----------------|------------|-------------|-------------|-----------------|---------|----------------------------------------------------|
| 《<br>命              | Documents       |            |             |             |                 |         |                                                    |
| Home                | CONTRACT        |            |             |             |                 |         |                                                    |
| My Tasks            | All             | Live       |             |             |                 |         |                                                    |
| L]                  | 3               | 3          |             |             |                 |         |                                                    |
| Help Us<br>Improve  | Contract Name   | †↓         | Contract ↑↓ | Legal Co ↑↓ | Contract        | Sup     |                                                    |
| の<br>画品<br>Supplier | Search          |            | Search      | Search      | Search          | Sea     |                                                    |
| Profile             | Dummy Offshore  | Contract   | 2021.0273   | -           | Contract Holde  | Dummy   | Select any effective contract in the Contract list |
|                     | Dummy Contract  |            | 2021.0152   | -           | Contract Holde  | Dummy   |                                                    |
|                     | Copy of Dummy C | ontract    | 2021.0250   | -           | Contract Holde  | Dummy   | -> This will direct you to the selected contract   |
|                     | 4               |            |             | Rows Pe     | er Page: 50 🗸 1 | -30f3 < | section page                                       |

## **2. CONTRACT SECTION**

### CONTRACT FORM

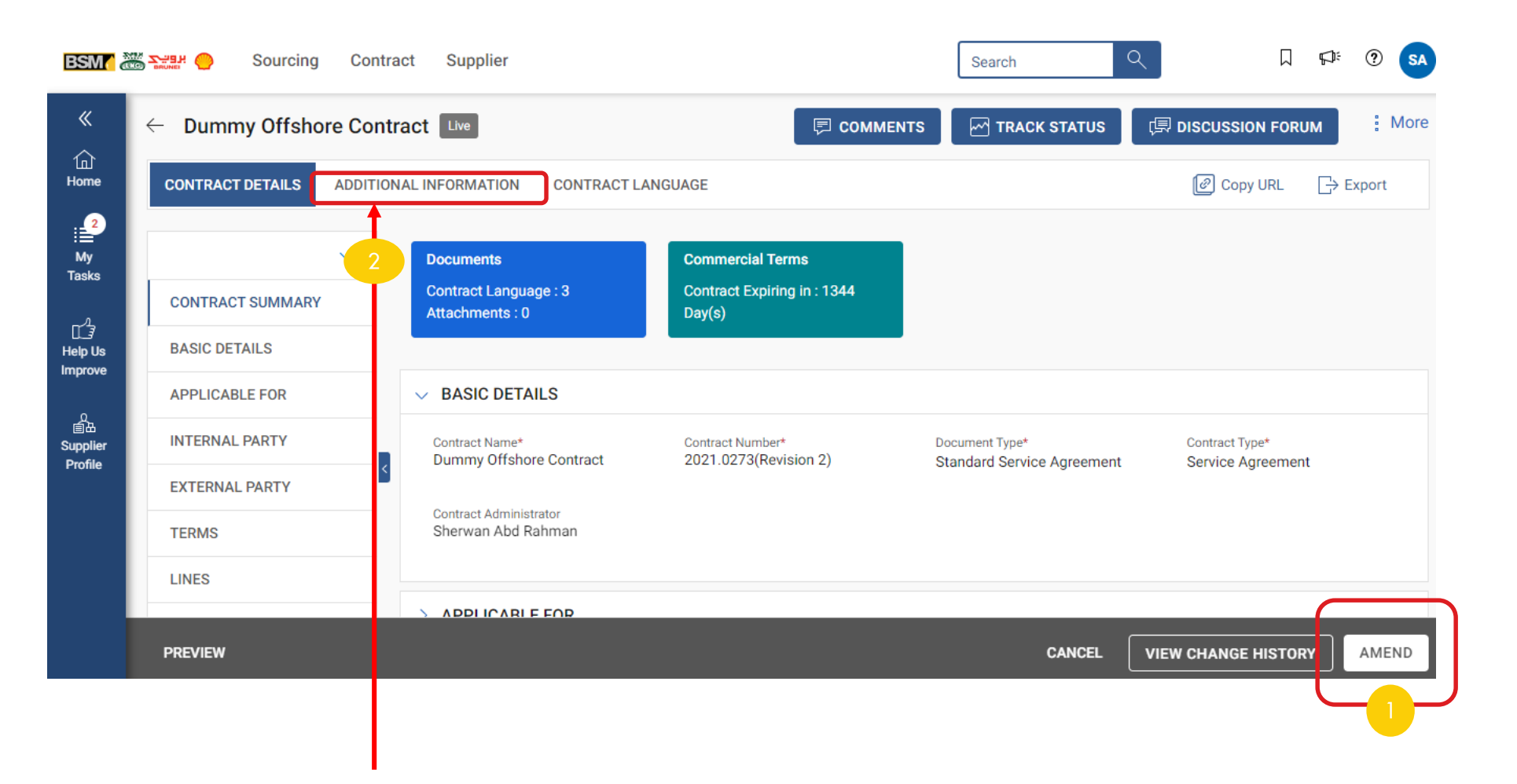

Step 1: Click Amend

Step 2: Go to Additional Information tab

## **3. SECTIONS OF FORM TO BE FILLED**

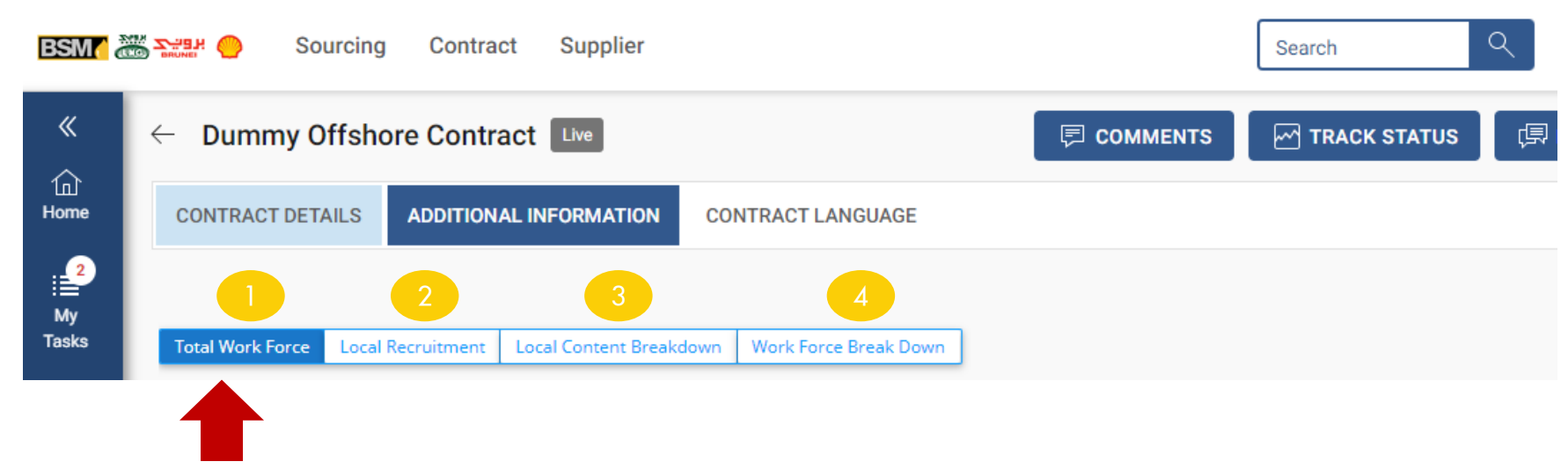

Total of **4** main sections to be filled;

- 1. Total Work Force overview of total workforce to date, new hires and local leavers for the Contract.
- 2. Local Recruitment breakdown of total recruitment to date and total recruitment this year.
- 3. Local Content Breakdown consisting of 4 sub-sections to be filled:
  - a. Spend In breakdown of the Contract's total spend in the country
  - b. Spend Out breakdown of the Contract's total spend out of the country
  - c. Apprenticeship Development Program breakdown of apprenticeships in the Contract
  - d. Sub-Contracting Breakdown breakdown of the sub-contracting details
- 4. Shared Resources Work Force Break Down breakdown of the total workforce of your company (Management, Supervisor, Skilled, Non-skilled and Admin & Account)

### CONTRACT FORM

# **4. TOTAL WORK FORCE**

■ 3 sub-sections to be filled under TOTAL WORK FORCE section:

#### 1. Total Work Force To Date - total headcounts in the Contract.

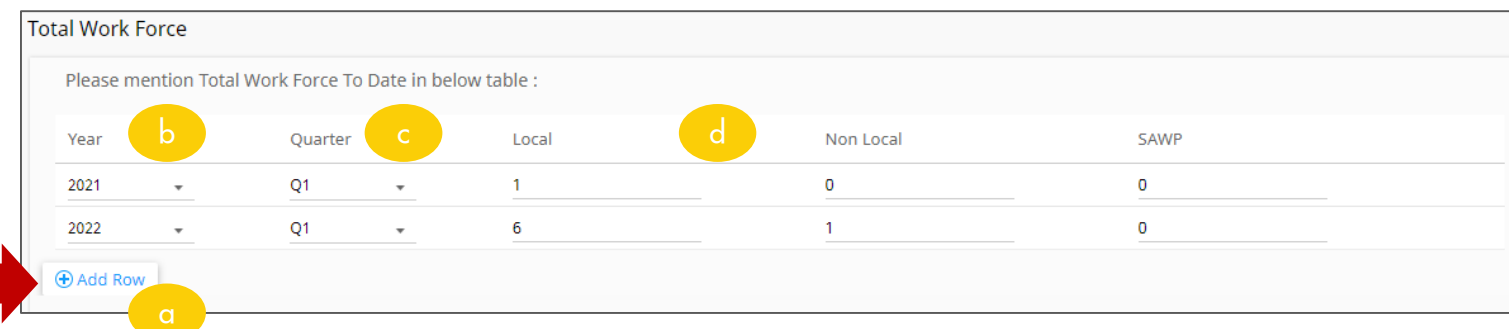

- a. Click Add Row to add a new line of entry.
- b. Select the correct **Year** using the dropdown list.
- c. Select the correct Quarter using the dropdown list.
- d. Input in the correct **figures/numbers** for **Local**, **Non Local** and **SAWP**.

#### 2. Total Numbers of New Hires – total numbers of new hires in the Contract per year.

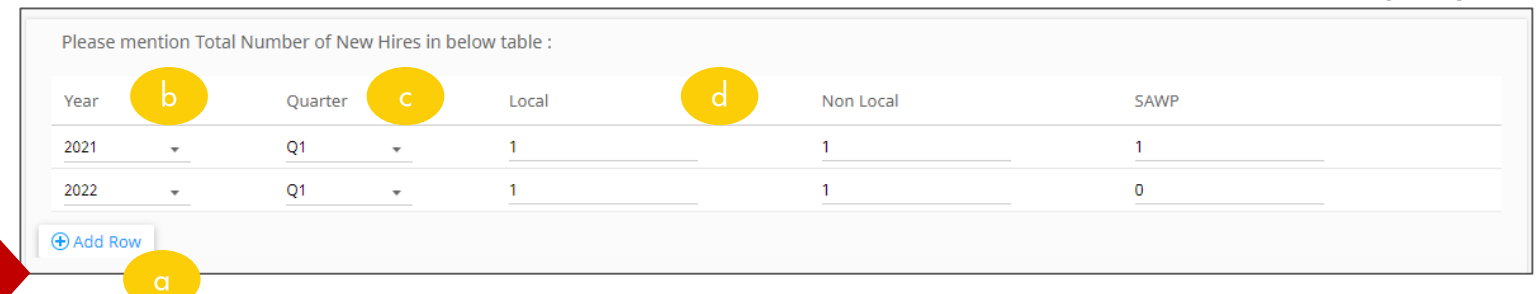

- a. Click Add Row to add a new line of entry.
- b. Select the correct **Year** using the dropdown list.
- c. Select the correct Quarter using the dropdown list.
- d. Input in the correct **figures/numbers** for **Local**, **Non Local** and **SAWP**.
- **3. Breakdown of Local Leavers** breakdown of numbers of local leavers from the Contract.

| Please m  | ention Br | eakdown o | f Local Lea | vers in below table : |   |          |        |  |
|-----------|-----------|-----------|-------------|-----------------------|---|----------|--------|--|
| Year      | b         | Quarter   |             | c esign               | d | Transfer | Others |  |
| 2020      | •         | Q1        | *           | 0                     | 0 | 0        | 0      |  |
| 2022      | •         | Q1        | •           | 1                     | 0 | 0        | 0      |  |
| • Add Rov | v         |           |             |                       |   |          |        |  |
|           |           |           |             |                       |   |          |        |  |

- a. Click Add Row to add a new line of entry.
- b. Select the correct Year using the dropdown list.
- c. Select the correct **Quarter** using the dropdown list.
- d. Input in the correct **figures/numbers** for **Resign**, **Terminate**, **Transfer** and **Others**.

### CONTRACT FORM

# **5. LOCAL RECRUITMENT**

#### Definition: Total Recruitment This Year – breakdown of total recruitment this year.

| Please mention Local Recru                    | uitment detai | ils in be | elow table : |   |                  |                |           |     |
|-----------------------------------------------|---------------|-----------|--------------|---|------------------|----------------|-----------|-----|
| Local Recruitment                             | Year          |           | Quarter      | d | Experienced Hire | Staff Rollover | Graduates | HND |
| Total Recruitment T 👻                         | 2021          | •         | Q1           | • | 1                | 1              | 1         | 1   |
| Please Select<br>Total Recruitment This Year: | 2022          | •         | Q1           | • | 2                | 0              | 1         | 0   |
| Add Row                                       |               |           |              |   |                  |                |           |     |

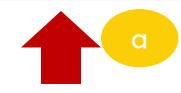

- a. Click Add Row to add a new line of entry.
- b. Under Local Recruitment, using the dropdown list, select Total Recruitment This Year. Please fill in columns.
- c. Select the correct Year using the dropdown list.
- d. Select the correct Quarter using the dropdown list.
- e. Input in the correct figures/numbers for Local Recruitment for the following:
  - i. Experienced Hires
  - ii. Staff Rollover
  - iii. Graduates
  - iv. HND
  - v. PPK
  - vi. BMA
  - vii. Advanced Diploma/Diploma/Certificate
  - viii. IBTE (NTEC, HNTEC)
  - ix. School Leavers (GCE 'A' Level & below)

- 4 sub-sections to be filled under LOCAL CONTENT BREAKDOWN tab:
- 1. Spend in Brunei breakdown of total spend in Brunei in Brunei Dollars (BND).

| Please  | mention l | Local Conter | nt Break | down details for Spend in Bru | inei in below table:          |                  |                         |                            |                  |
|---------|-----------|--------------|----------|-------------------------------|-------------------------------|------------------|-------------------------|----------------------------|------------------|
| Year    | b         | Quarter      | с        | cal Employment Expense        | Non -Local Employment Expense | Training Expense | Goods Purchased Expense | Goods Manufactured Expense | Services Expense |
| 2020    | •         | Q1           |          | 1                             | 1                             | 1                | 1                       | 1                          | 1                |
| 2022    | *         | Q1           | *        | 20000                         | 3000                          | 1000             | 2000                    | 1000                       | 5000             |
| 🕀 Add R | ow        |              |          |                               | d                             |                  |                         |                            |                  |
|         |           |              |          |                               |                               |                  |                         |                            |                  |

- a. Click Add Row to add a new line of entry.
- b. Select the correct **Year** using the dropdown list.
- c. Select the correct **Quarter** using the dropdown list.
- d. Input in the correct figures/numbers forSpend in Brunei for the following:
  - i. Local Employment Expense
  - ii. Non Local Employment Expense
  - iii. Training Expense
  - iv. Goods Purchased Expense
  - v. Goods Manufactured Expense
  - vi. Services Expense
- e. Please be noted that the figures to be input for Local Content breakdown are in its accurate figures – not in thousands (X,000) as per previous reporting in VORS.

#### 2. Spend out Brunei – breakdown of total spend out Brunei in Brunei Dollars (BND).

| Please m  | ention Loc | al Content | Breakdow | n details for Spend Outside Brunei | in below table:              |                  |               |                  |  |
|-----------|------------|------------|----------|------------------------------------|------------------------------|------------------|---------------|------------------|--|
| Year      | b          | Quarte     | C        | Local Employment Expense           | Non-Local Employment Expense | Training Expense | Goods Expense | Services Expense |  |
| 2020      |            | Q1         |          | 1                                  | 1                            | 1                | 1             | 1                |  |
| 2022      | *          | Q1         | *        | 0                                  | 3000                         | 0                | 0             | 500              |  |
| 🕀 Add Rov | w          |            |          |                                    |                              |                  |               |                  |  |
|           |            |            |          |                                    |                              |                  |               |                  |  |

- a. Click Add Row to add a new line of entry.
- b. Select the correct Year using the dropdown list.
- c. Select the correct **Quarter** using the dropdown list.
- d. Input in the correct figures/numbers forSpend in Brunei for the following:
  - i. Local Employment Expense
  - ii. Non Local Employment Expense
  - iii. Training Expense
  - iv. Goods Expense
  - v. Services Expense
- e. Please be noted that the figures to be input for Local Content breakdown are in its accurate figures – not in thousands (X,000) as per previous reporting in VORS.

#### 3. Apprenticeship Development Program - breakdown of apprenticeships in the Contract

| Please  | mention | Apprentices | ship Dev | velopment P           | rograr | n details in below table |                        |                      |                 |                         |                    |
|---------|---------|-------------|----------|-----------------------|--------|--------------------------|------------------------|----------------------|-----------------|-------------------------|--------------------|
| Year    | b       | Quarter     | c        | Apprentice<br>Program | ship   | d gram<br>ation(Months)  | Start Date(DD/MM/YYYY) | End Date(DD/MM/YYYY) | e ication Level | Skill Trade             | Accreditation Body |
| 2020    | Ŧ       | Q1          | *        | iReady                | *      | 6                        | 01/01/2020             | 31/05/2020           | O'level         | N/A                     | N/A                |
| 2022    | Ŧ       | Q1          | *        | iReady                | *      | 18                       | 01/01/2022             | 01/06/2023           | Degree          | Business Administration | BDNAC              |
| 🕀 Add R | ow      |             |          |                       |        |                          |                        |                      |                 |                         |                    |

- a. Click Add Row to add a new line of entry.
- b. Select the correct Year using the dropdown list.
- c. Select the correct Quarter using the dropdown list.
- d. Select the correct Apprenticeship Program using the dropdown list. (iReady, Apprenticeship Scheme or iSkills)
- e. Input in the correct **figures/numbers** for the following:
  - i. Program Duration (Months)
  - ii. Start Date (DD/MM/YYY)
  - iii. End Date (DD/MM/YYY)
- f. Type in the correct text input for the following:
  - i. Qualification Level
  - ii. Skill Trade
  - iii. Accreditation Body

### 4. Sub-Contracting breakdown - breakdown of sub-contracting details

| Please mention Sub Contracting Breakdown (if applicable)  |              |           |            |          |           |
|-----------------------------------------------------------|--------------|-----------|------------|----------|-----------|
| Year / Percentage of work sub-contracted to local vendors | Company Name | Planned % | Planned \$ | Actual % | Actual \$ |
| 2020                                                      | ABC          | 30        | 1          | 50       | 1         |
| 2022                                                      | ABC Keladi   | 10%       | 3000       | 50%      | 1500      |
| ⊕ Add Row                                                 |              |           |            |          |           |

- . Click Add Row to add a new line of entry.
- b. Select the correct Year using the dropdown list.
- c. Type in the correct text input for the following:
  - i. Company Name
- d. Input in the correct **figures/numbers** for the following:
  - i. Planned %
  - ii. Planned \$
  - iii. Actual %
  - iv. Actual \$

## 7. SHARED RESOURCES WORK FORCE BREAK DOWN

CONTRACT FORM

• 6 sub-sections to be filled under SHARED RESOURCES WORK FORCE BREAK DOWN section:

| Please m | ention Wor | k Force Break [ | Down for R | esource type : Management             |       |             |      |  |
|----------|------------|-----------------|------------|---------------------------------------|-------|-------------|------|--|
| Year     | b          | Quarter         | с          | Category                              | Local | Non - Local | SAWP |  |
| 2020     | *          | <b>Q</b> 1      | *          | Administrative manager 🗸              | 1     | 0           | 0    |  |
| 2022     | *          | <b>Q</b> 1      | *          | Managing Director / General Manager 👻 | 1     | 0           | 0    |  |
| 2022     | *          | Q1              | *          | Administrative manager 🚽              | 1     | 0           | 0    |  |

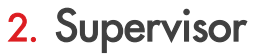

Copyright of Brunei Shell Petroleum Co Sdn Bhd

| Fiease me                                     | D     |                                         | esource type . sop                           |                           |       |                   |            |  |
|-----------------------------------------------|-------|-----------------------------------------|----------------------------------------------|---------------------------|-------|-------------------|------------|--|
| Year                                          |       | Quarter                                 | Category                                     |                           | Local | Non - Local       | SAWP       |  |
| 2020                                          | *     | Q1                                      | Civil enginee                                | er 👻                      | 1     | 1                 | 0          |  |
| 2022                                          | *     | Q1 -                                    | Computer er                                  | ngineer 🗸                 | 0     | 1                 | 0          |  |
| 🕀 Add Row                                     |       |                                         |                                              |                           |       |                   |            |  |
| o<br>. Ski                                    | illed |                                         |                                              |                           |       |                   |            |  |
| a<br>. Ski                                    |       | Force Break Down                        | Qurce type : Skilled                         | d                         |       |                   |            |  |
| a<br>Ski<br>Please me<br>Year                 |       | Sprce Break Down                        | C C Category                                 | d                         | 1     | Non - Local       | SAWP       |  |
| a<br>Ski<br>Please me<br>Year<br>2020         |       | Orce Break Down<br>Quarter<br>Q1        | Category                                     | d<br>Loc                  | 1     | Non - Local<br>1  | SAWP<br>1  |  |
| C<br>Ski<br>Please me<br>Year<br>2020<br>2022 |       | Corce Break Down<br>Quarter<br>Q1<br>Q1 | Category<br>Category<br>Carpenter<br>Auditor | d<br>Loca<br>r • 1<br>• 1 | 1     | Non - Local<br>10 | 5AWP<br>10 |  |

- a. Click **Add Row** to add a new line of entry.
- b. Select the correct **Year** using the dropdown list.
- c. Select the correct Quarter using the dropdown list.
- d. Select the correct job position using the
  Category dropdown list. If the job
  position is not listed in the dropdown,
  please proceed to fill the said position
  under Q6. Please refer to next page on
  how to fill in Q6.
- e. Input in the correct figures/numbers for
   Local, Non Local and SAWP.

## 7. SHARED RESOURCES WORK FORCE BREAK DOWN

#### 4. Non-Skilled

| Please me<br>Year | ention Work Fo | orce Break Dowr<br>Quarter | n for Res<br>C | ource type : Non-Skilled<br>Categor | Local | Non - La F | SAWP |  |
|-------------------|----------------|----------------------------|----------------|-------------------------------------|-------|------------|------|--|
| 2020              | -              | Q1                         | *              | Car driver 🚽                        | 1     | 0          | 0    |  |
| 2022              | *              | Q1                         | *              | Security guard 🗸                    | 1     | 0          | 0    |  |
| ⊕ Add Row         | 1              |                            |                |                                     |       |            |      |  |
| a                 |                |                            |                |                                     |       |            |      |  |

#### 5. Admin & Account

| Year                              | b                         | Quarter                     | С            | Category                                  | C Local                              |            | Non - Lo           | SAWP      |   |
|-----------------------------------|---------------------------|-----------------------------|--------------|-------------------------------------------|--------------------------------------|------------|--------------------|-----------|---|
| 2020                              | *                         | Q1                          | *            | Audit clerk                               | * 1                                  |            | 1                  | 1         |   |
| 2022                              | *                         | Q1                          | *            | General secret                            | tary + 1                             |            | 0                  | 0         |   |
| Add Row                           |                           |                             |              |                                           |                                      |            |                    |           |   |
| 0<br>5. 0                         | others                    | 5                           |              |                                           |                                      |            |                    |           |   |
| a<br>If not liste                 | others<br>ed in the above | ve categories, p            | lease mentio | n them here                               |                                      |            |                    |           | _ |
| If not liste                      | ed in the above           | ve categories, p            | lease mentio | n them here<br>esource Typ <mark>d</mark> | Job Position e                       | Local      | f Non - Local      | SAWP      |   |
| a<br>If not liste<br>Year<br>2020 | ed in the above           | ve categories, p<br>Quarter | lease mentio | n them here<br>esource Typed              | Job Position C<br>Attachment Student | Local<br>1 | F Non - Local<br>0 | SAWP<br>0 |   |

- a. Click Add Row to add a new line of entry.
- b. Select the correct **Year** using the dropdown.
- c. Select the correct Quarter using the dropdown.
- d. Select the correct Resource Type
   (Management, Supervisor, Skilled, Non-Skilled or Admin & Account) using the dropdown.
- e. Type in the correct Job Position.
- f. Input in the correct figures/numbers for Local, Non Local and SAWP.

#### CONTRACT FORM

## **8. CLICK SEND TO BUYER**

| BSM 🥻                           | Sourcing Contr                   | ct Supplier Search Q I 🕫 🕐 SA                                                                                                    |                         |
|---------------------------------|----------------------------------|----------------------------------------------------------------------------------------------------|-------------------------|
| 《<br>企<br>Home                  | $\leftarrow$ Dummy Offshore Cont | ACT Draft Amendment Supplier TRACK STATUS 🕞 DISCUSSION FORUM . More                                                                                                    | a. Review your LBD      |
| My<br>Tasks                     | CONTRACT DETAILS ADDITIO         | AL INFORMATION CONTRACT LANGUAGE                                                                                                    | figures/submission      |
| ⊡<br>Help Us<br>Improve         | CONTRACT SUMMARY                 | Documents     Commercial Terms       Contract Language : 3     Contract Expiring in : 1344 Day(s)       Attachments : 0     Contract Expiring in : 1344 Day(s)                                   | b. Click SEND TO BUYER. |
| 0<br>≣bb<br>Supplier<br>Profile |                                  | V BASIC DETAILS                                                                                                    | c. Done.                |
|                                 | EXTERNAL PARTY                   | Contract Name* Contract Number* Document Type* Contract Type* Contract Administrator Dummy Offshore Contract 2021.0273(Revision 3) Standard Service Agreeme Service Agreement Sherwan Abd Rahman |                         |
|                                 | TERMS                            | > APPLICABLE FOR                                                                                                    |                         |
|                                 | LINES                            | > INTERNAL PARTY                                                                                                    |                         |
|                                 | NOTIFICATIONS                    |                                                                                                    |                         |
|                                 | MILESTONES                       | > EXTERNAL PARTY                                                                                                    |                         |
|                                 | TEAM                             | N TERMS                                                                                                    |                         |
|                                 | PREVIEW                          | CANCEL DISCARD AMENDMENT SEND TO BUYER                                                                                                    |                         |

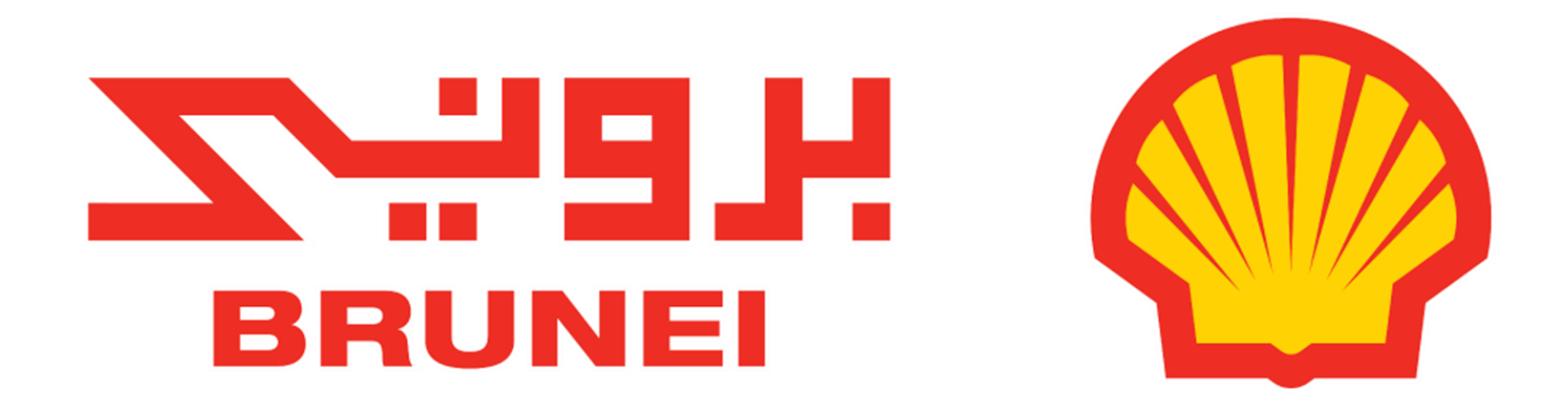